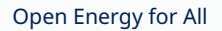

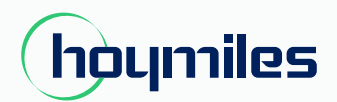

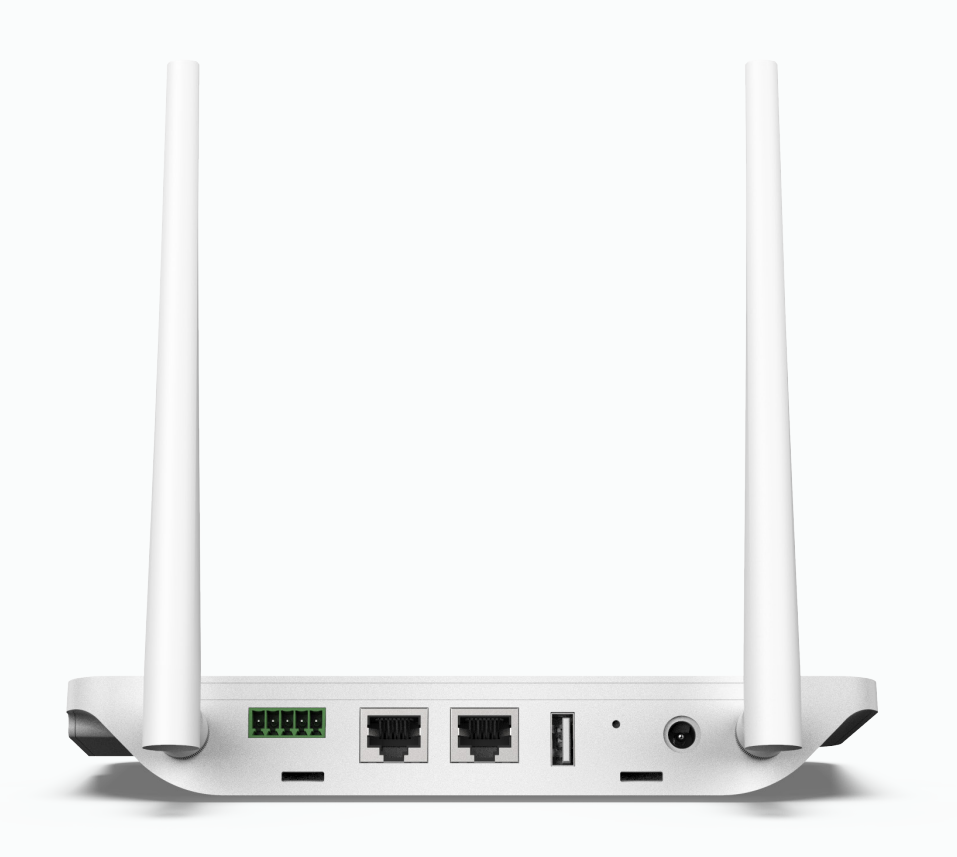

# Microinversor monofásico

# MANUAL DO USUÁRIO

DTU-Pro

# ÍNDICE

| 1.  | Informações Importantes de Segurança                                    | 02 |
|-----|-------------------------------------------------------------------------|----|
|     | 1.1 Leia isso primeiro                                                  | 02 |
|     | 1.2 Instruções de segurança                                             | 02 |
|     | 1.3 Usuário                                                             | 02 |
|     | 1.4 Suporte e informações de contato                                    | 02 |
|     | 1.5 Outras informações                                                  | 02 |
| 2.  | Sistema de Microinversor Hoymiles                                       | 03 |
|     | 2.1 Microinversor                                                       | 03 |
|     | 2.2 DTU                                                                 | 03 |
|     | 2.3 S-Miles Cloud (Plataforma de Monitoramento Hoymiles)                | 03 |
| 3.  | Layout da Interface                                                     | 03 |
|     | 3.1 Layout da interface                                                 | 03 |
|     | 3.2 Função de gerenciamento de exportação (Porta RS485)                 | 04 |
|     | 3.3 Controle remoto de potência ativa (Porta RS485)                     | 04 |
|     | 3.4 Porta DRM                                                           | 05 |
|     | 3.5 Assistente de instalação local                                      | 05 |
| 4.  | Instalação da DTU                                                       | 06 |
|     | 4.1 Capacidade do sistema                                               | 06 |
|     | 4.2 Condições básicas necessárias                                       | 06 |
|     | 4.3 Dimensões                                                           | 06 |
|     | 4.4 Sequência de instalação do sistema                                  | 07 |
|     | 4.5 Preparação                                                          | 07 |
|     | 4.6 Instalar a DTU                                                      | 07 |
| 5.  | Concluir o Mapa de Instalação                                           | 11 |
| 6.  | Criação de Site na S-Miles Cloud (Plataforma de Monitoramento Hoymiles) | 12 |
| 7.  | Login do Cliente                                                        | 13 |
| 8.  | Navegar na Planta Baseada na Web                                        | 13 |
| 9.  | Visualização pelo Aplicativo para Celular                               | 14 |
| 10. | Indicadores LED                                                         | 15 |
| 11. | Dados Técnicos                                                          | 16 |

# 1. Informações Importantes de Segurança

#### 1.1 Leia Isso Primeiro

Este manual inclui instruções importantes para instalação e manutenção da Unidade de transferência de dados Hoymiles (DTU-Pro).

#### 1.2 Instruções de Segurança

| Símbolos           | Uso                                                                                                    |
|--------------------|----------------------------------------------------------------------------------------------------|
| <b>A</b><br>DANGER | Indica situações de risco que podem resultar em perigo de choque elétrico fatal,<br>outras lesões físicas graves ou riscos de incêndio.                                                |
| L. WARNING         | Indica direções que devem ser plenamente compreendidas e seguidas na sua<br>totalidade para evitar possíveis riscos à segurança, incluindo danos ao<br>equipamento ou lesões pessoais. |
| CAUTION            | Indica que a operação descrita não deve ser realizada. O leitor deve parar, ter<br>cautela e compreender completamente as operações explicadas antes de<br>prosseguir.                 |

• Observe que somente profissionais podem instalar ou substituir a DTU.

• Não tente reparar a DTU sem a aprovação da Hoymiles. Se a DTU estiver danificada, envie-a de volta ao seu instalador para reparo/substituição. Desmontar a DTU sem aprovação da Hoymiles invalidará o período de garantia restante.

• Leia todas as instruções e avisos nas especificações técnicas com cuidado.

• Não use produtos Hoymiles de maneira não sugerida pelo fabricante. Fazer isso pode causar morte ou lesões a pessoas ou danos ao equipamento.

#### 1.3 Usuário

Este manual destina-se apenas ao uso por pessoal profissional de instalação e manutenção.

#### 1.4 Suporte e Informações de Contato

Se você tiver dúvidas técnicas sobre nossos produtos, entre em contato com o instalador ou distribuidor do sistema. Se for necessário suporte adicional, entre em contato com o suporte da Hoymiles neste link.

- www.hoymiles.com
- Centro de Serviço Técnico Hoymiles: service@hoymiles.com

#### 1.5 Outras Informações

As informações do produto estão sujeitas a alterações sem aviso prévio. O manual do usuário será atualizado com frequência. Consulte o site oficial da Hoymiles em www.hoymiles.com para obter a versão mais recente.

# 2. Sistema de Microinversor Hoymiles

#### 2.1 Microinversor

Ele converte a saída de CC dos módulos fotovoltaicos em energia CA compatível com a rede. Ele envia as informações de saída dos módulos fotovoltaicos e os dados de operação dos microinversores para a DTU, que é a base de hardware do monitoramento em nível de módulo. Com eficiência de conversão de até 96,7% e eficiência MPPT de até 99,9%, os microinversores Hoymiles estão entre os microinversores de alta qualidade do mundo.

#### 2.2 DTU

A DTU é um componente chave no sistema de microinversor Hoymiles. Ela funciona como o gateway de comunicação entre os microinversores Hoymiles e a S-Miles Cloud (Plataforma de Monitoramento Hoymiles). A DTU se comunica sem fio com os microinversores via RF Proprietário de 2,4 GHz (Nordic) e coleta os dados de operação do sistema. Ao mesmo tempo, a DTU se conecta à Internet por meio do roteador e se comunica com a

S-Miles Cloud (Plataforma de Monitoramento Hoymiles). Os dados de operação do sistema de microinversores serão enviados para a S-Miles Cloud (Plataforma de Monitoramento Hoymiles) por meio da DTU.

#### 2.3 Miles Cloud (Plataforma de Monitoramento Hoymiles)

Ela coleta os dados de operação e o status dos microinversores no sistema e fornece monitoramento em nível de módulo para usuários e equipe de manutenção. O diagrama a seguir mostra o funcionamento do Sistema de microinversor hoymiles.

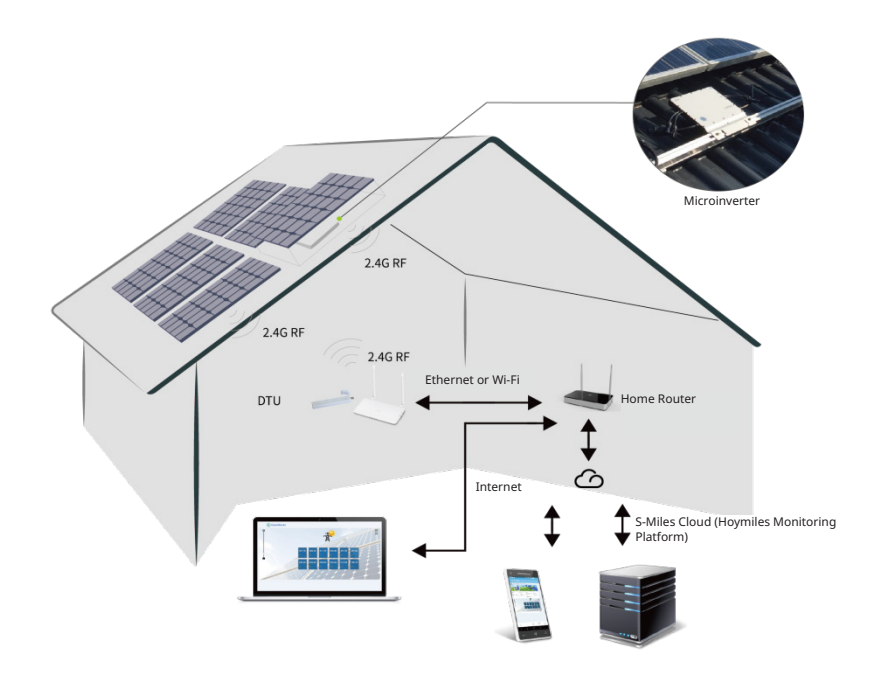

## 3. Layout da Interface

#### 3.1 Layout da Interface

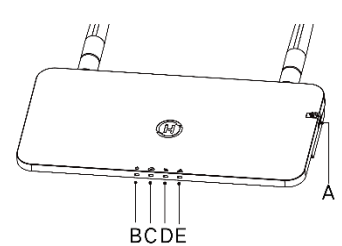

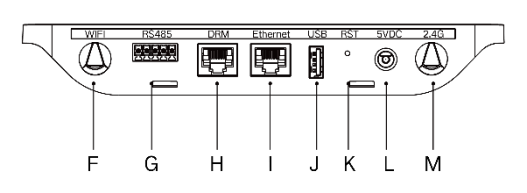

| Item | Descrição dos Itens                            |
|------|------------------------------------------------|
| А    | A Slot para Cartão SD                          |
| В    | Indicador de Alimentação da DTU                |
| С    | Indicador de Comunicação da DTU (Com Servidor) |

| D | Indicador de Comunicação da DTU (Com Microinversor) |
|---|-----------------------------------------------------|
| E | Indicador de Alarme da DTU                          |
| F | Antena Wi-Fi (2,4G)                                 |
| G | RS485                                               |
| Н | Porta DRM (Apenas para Austrália)                   |
| Ι | Porta Ethernet                                      |
| J | Porta USB                                           |
| K | Botão de Reset                                      |
| L | Porta de Alimentação                                |
| М | 2.4G Antenna                                        |

#### 3.2 Função de Gerenciamento de Exportação (Porta RS485)

- a. Dispositivos Necessários.
  - Microinversor Hoymiles: Unidade 4-em-1, Unidade 2-em-1 e Unidade Única
  - DTU: DTU-Pro:
  - Medidor: Medidor Chint (DDSU666)/Medidor Chint (DTSU666)/Medidor CCS WattNode
- b. Tipo de Controle de Exportação.
  - Tipo 1: Exportação Zero: limita a potência de exportação a zero para evitar que a potência gerada seja devolvida à rede.
  - Tipo 2: Limite de Exportação: limita a potência de exportação a um valor específico.
  - Tipo 3: Monitoramento de Produção e Consumo: permite medir a geração de PV com alta precisão.

c. Diagrama de Instalação.

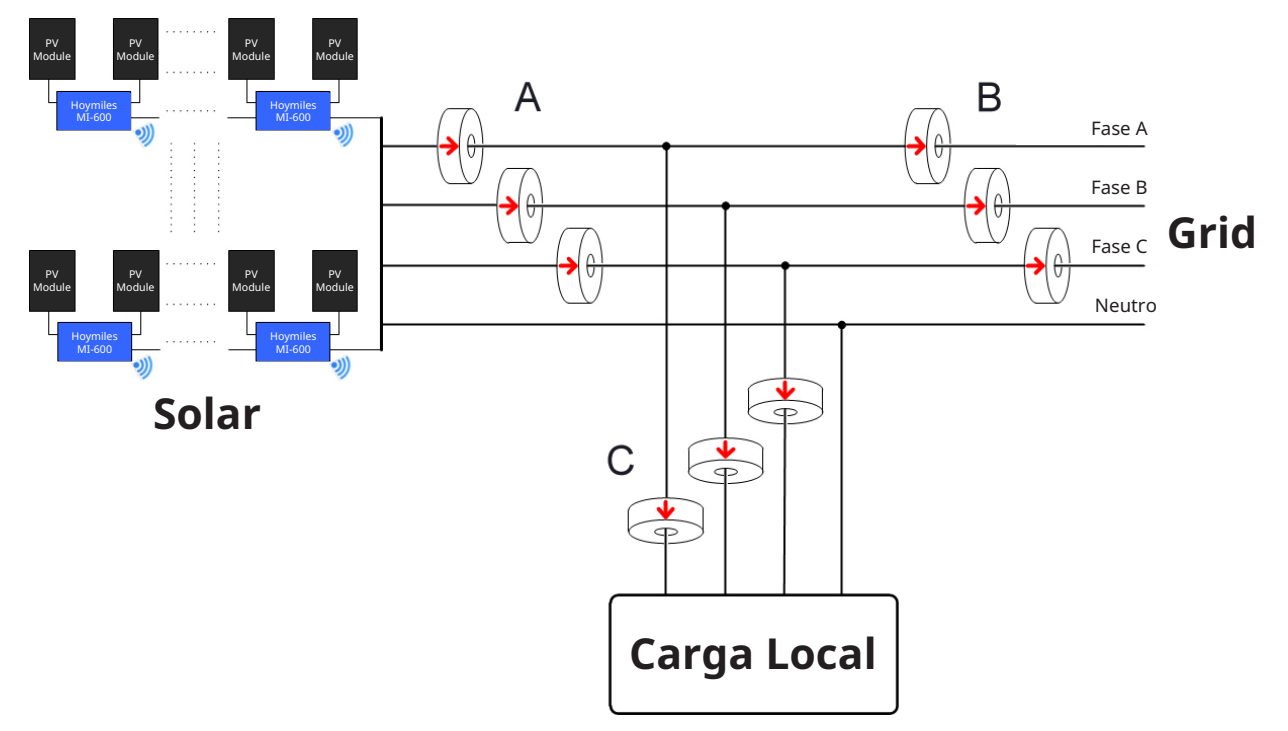

Observação: Consulte a "Nota Técnica de Gerenciamento de Exportação da Hoymiles" para obter mais detalhes.

#### 3.3 Controle Remoto de Potência Ativa (Porta RS485)

Em alguns países, pode ser necessário que as usinas geradoras sejam equipadas com uma interface lógica (porta de entrada) para interromper a saída de potência ativa ou limitar a potência ativa a um nível regulado. Essa entrada lógica pode ser a porta RS485, porta Ethernet, etc. O DTU-Pro fornece o protocolo Modbus RTU sobre a porta RS485 para esse controle remoto de potência ativa. Para obter mais informações, consulte a "Nota Técnica de Implementação Modbus".

#### 3.4 Porta DRM

A porta DRM é fornecida para suportar vários modos de resposta à demanda, conforme listados abaixo, conectando o dispositivo de controle externo com um conector RJ-45 padrão. O DTU-Pro pode suportar DRM0/5/6/7/8 quando usado com os microinversores Hoymiles.

| Modo   | Requisito                                                                    |
|--------|------------------------------------------------------------------------------|
| DRM0   | Operar o dispositivo de desconexão                                           |
| DRM1   | Não consumir energia                                                         |
| DRM2   | Não consumir mais de 50% da potência nominal                                 |
| DRM3   | Não consumir mais de 75% da potência nominal e fornecer reativa se for capaz |
|        | Aumentar o consumo de energia (sujeito a                                     |
| DRIVI4 | restrições de outros DRMs ativos)                                            |
| DRM5   | Não gerar energia                                                            |
| DRM6   | Não gerar mais de 50% da potência nominal                                    |
| DRM7   | Não gerar mais de 75% da potência nominal e fornecer reativa se for capaz    |
|        | Aumentar a geração de energia (sujeito a                                     |
| DININO | restrições de outros DRMs ativos)                                            |

#### 3.5 Assistente de Instalação Local

O Assistente de Instalação Local é uma nova função integrada ao DTU-Pro. Faça o download do Aplicativo do Instalador (apenas para uso de instaladores/distribuidores) antes de usar.

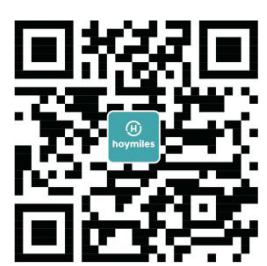

O DTU-Pro foi aprimorado em relação às gerações anteriores de produtos DTU e foi desenvolvido com essa nova função que permite ao instalador:

- a. Concluir a configuração Wi-Fi em um único passo.
- b. Ver quantos microinversores sob este DTU estão funcionando corretamente (e os detalhes de cada microinversor) e quantos estão anormais (e os detalhes de cada microinversor) de relance por meio da indicação geral do status do inversor da planta.
- c. Adicionar o status da conexão, que exibe a intensidade do sinal entre cada microinversor conectado ao DTU, para que o instalador possa ajustar a localização de instalação do DTU de acordo. Essa função simplifica a instalação do DTU e evita uma segunda visita do instalador devido às conexões deficientes entre o DTU e certos microinversores.

Observação: Consulte a "Nota Técnica de Assistente de Instalação Local Hoymiles" para obter mais detalhes.

## 4. Instalação da DTU

#### 4.1 Capacidade do Sistema

A DTU-Pro é capaz de monitorar até 99 painéis. Se a comunicação entre a DTU e os microinversores sofrer interferência causada pelas condições de instalação, a quantidade de módulos fotovoltaicos que a DTU pode monitorar pode ser reduzida.

**Observação:** A quantidade máxima de monitoramento é para um espaço aberto com condições ideais de instalação descritas nos manuais tanto da DTU quanto dos microinversores. A distância entre o microinversor e a DTU precisa estar dentro da faixa requerida.

#### 4.2 Condições Básicas Necessárias

Antes de instalar a DTU, verifique se o local atende aos seguintes requisitos:

- Tomada de energia padrão de 220 VCA.
- Conexão de Internet banda larga estável.
- Roteador com porta Ethernet.

Requisitos ambientais para a instalação da DTU:

- Longe de poeira, líquidos, ácidos ou gases corrosivos.
- A temperatura deve estar entre -20°C e 55°C.

Se você planeja instalar a DTU na parede, prepare com antecedência dois parafusos #8 (diâmetro de 4,166 mm) e uma chave de fenda.

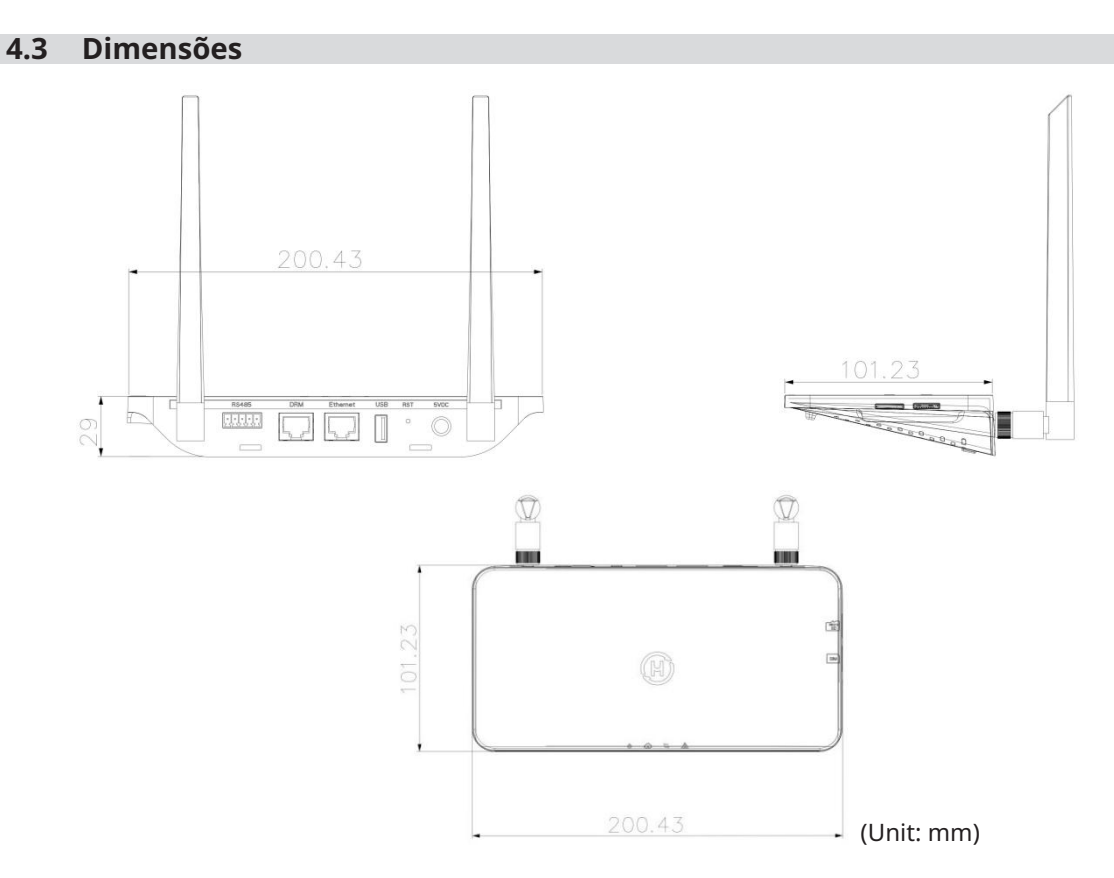

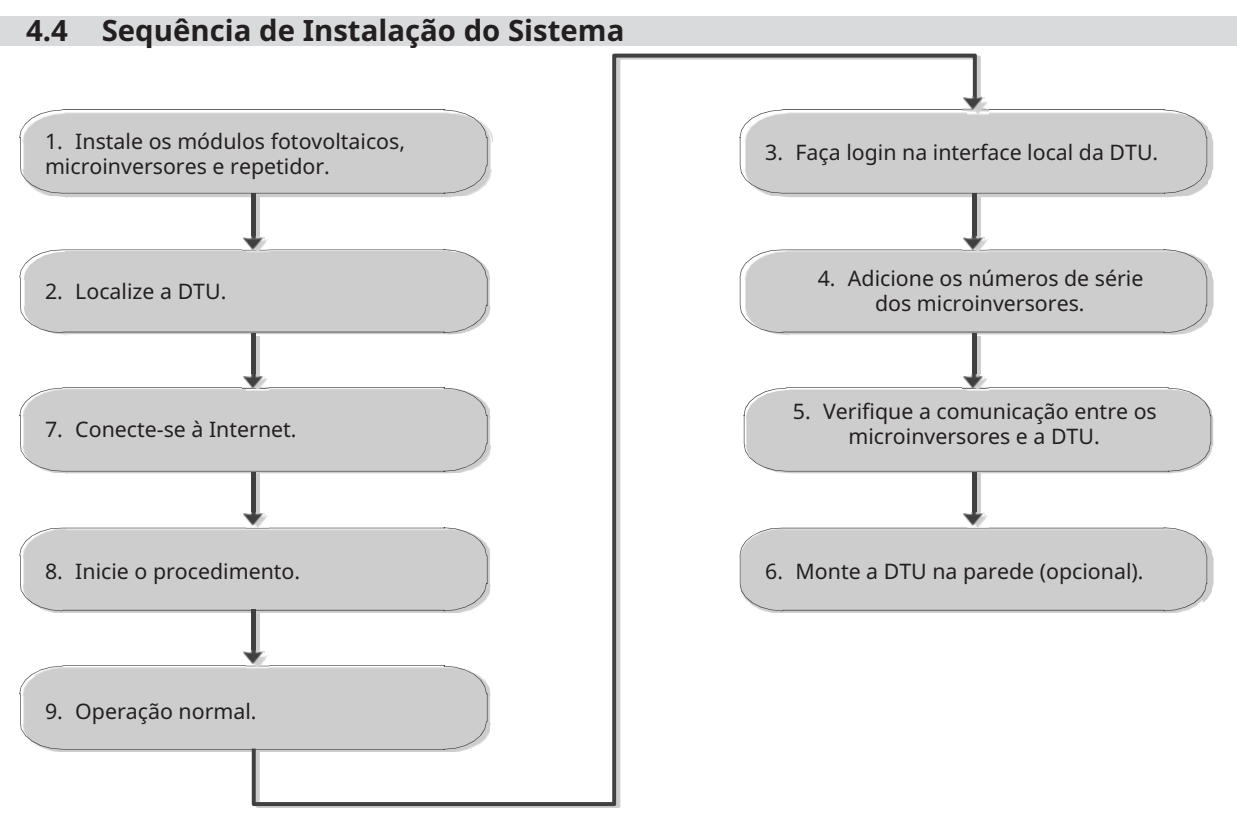

#### 4.5 Preparação

A. Faça o download do Aplicativo do Instalador Hoymiles.

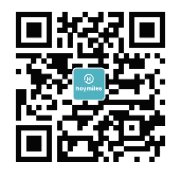

- B. Verifique as caixas para os seguintes itens:
- -- Hoymiles DTU-Pro
- -- Duas Antenas
- -- Adaptador
- -- Suporte
- -- Plugue de 5 pinos
- C. Escolha a forma como a DTU-Pro se conectará à Internet:

Use Wi-Fi ou Ethernet. Prepare os seguintes itens, se necessário:

- -- Cabo Ethernet (se a opção Ethernet for selecionada).
- -- Aplicativo do Instalador Hoymiles.

#### 4.6 Instalar a DTU

Passo 1: Instalar as antenas.

Retire as duas antenas de 2,4G da caixa e parafuse as antenas nas portas de Wi-Fi e 2,4G.

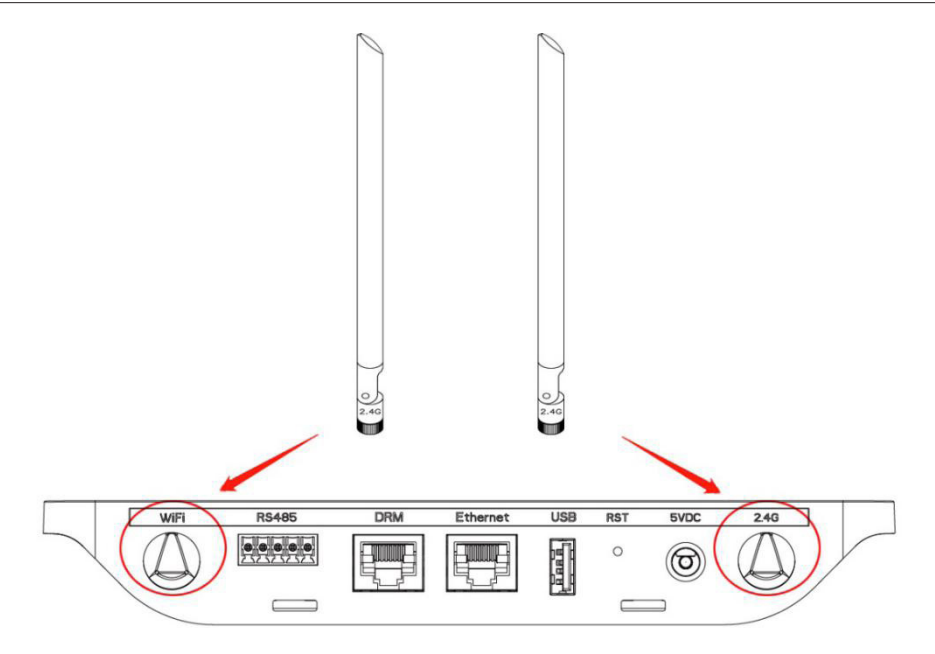

**Observação:** Se o local de instalação da DTU estiver dentro de uma caixa de metal ou sob um telhado de metal/concreto, é sugerido um cabo 2,4G estendido ou uma antena de sucção de 2,4G, que podem ser adquiridos na Hoymiles ou em uma loja elétrica local (entre em contato com o Centro de Serviço Técnico da Hoymiles para obter informações detalhadas sobre o tipo de cabo ou antena em support@hoymiles.com). **Passo 2:** Escolha um local de instalação.

-- Instale no último andar para aumentar a força do sinal.

- -- Instale próximo ao centro da matriz PV.
- -- Instale pelo menos a 0,5 m acima do solo e a mais de 0,8 m de distância dos cantos.

Observação: Por favor, não instale a DTU diretamente acima de metal ou concreto para evitar interferência de sinal.

Passo 3: Escolha o método de instalação.

**Opção 1:** Monte a DTU na parede.

-- Parafuse o suporte na parede, utilize pelo menos dois furos de parafuso (um de cada lado) para fixar o

suporte (os parafusos M4 devem ser fornecidos pelo instalador).

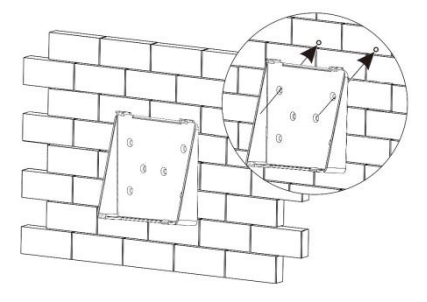

-- Combine o clipe superior do suporte com o DTU-Pro.

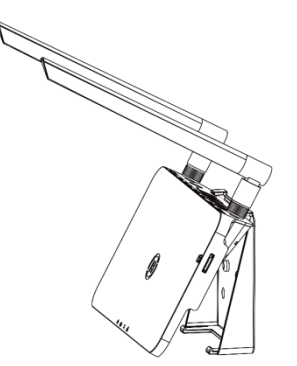

-- Combine o clipe inferior do suporte pressionando suavemente o lado inferior do DTU-Pro até ouvir um som de clique. Certifique-se de que as antenas estejam perpendiculares à parede.

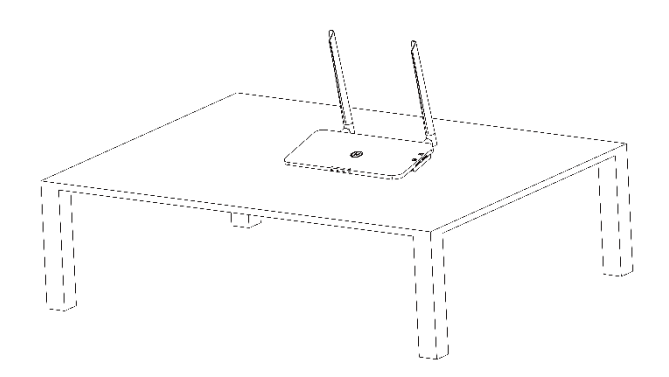

Opção 2: Coloque a DTU na mesa.

- Se você colocar a DTU na mesa, certifique-se de que as antenas estejam perpendiculares à mesa.

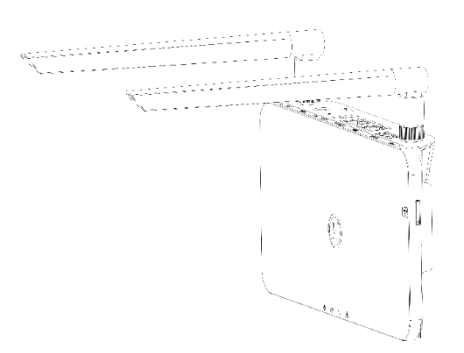

a. Conecte o adaptador de energia para alimentar a DTU.

b. Configure com a Internet.

c. Use o smartphone/tablet para abrir o Aplicativo do Instalador e fazer login. Localize "Me" na parte inferior da página e selecione "Configuração de Rede" e, em seguida, conclua a configuração Wi-Fi (se a opção Wi-Fi for selecionada).

d. Use um cabo LAN, com uma ponta conectada ao roteador da casa e a outra à porta Ethernet da DTU. Use o smartphone/tablet para abrir o Aplicativo do Instalador e fazer login. Localize "Me" na parte inferior da página, selecione "Configuração de Rede" e, em seguida, selecione "Ethernet" (se a Ethernet for selecionada).

| <                                    | Network config                                   | Me                 |   |
|--------------------------------------|--------------------------------------------------|--------------------|---|
|                                      |                                                  | (2) My Account     | > |
| O cable                              | <b>WIFI</b>                                      | Reset Password     | > |
| Please enter the<br>access the Inter | e WiFi network name and password that can<br>net | 🔇 Language Setting | > |
| Network                              | HM_RDC_2.4G                                      | 1 About Us         | > |
| Password                             | אדע                                              | Data authorization |   |
|                                      | SEND TO DTU                                      | LOG OUT            |   |

# 5. Mapa de Instalação Completo

Complete o mapa de instalação.

A) A) Retire o rótulo com o número de série (como circulado abaixo) da DTU e coloque-o no mapa de instalação.

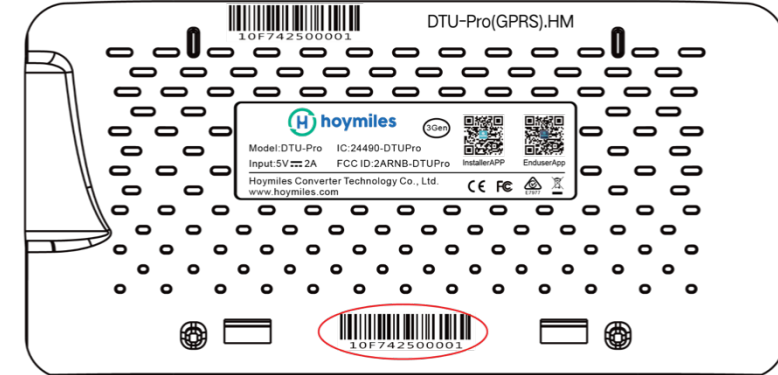

B) A) Retire o rótulo com o número de série (como circulado abaixo) da DTU e coloque-o no mapa de instalação.

|          |              |                |                                             |            |    |             | То        | sheet |           |          |    |    |      |     |    | _        |
|----------|--------------|----------------|---------------------------------------------|------------|----|-------------|-----------|-------|-----------|----------|----|----|------|-----|----|----------|
|          | NS<br>(circl | SEW<br>le one) | Panel Gro<br>Azimuth:<br>Tilt:<br>Sheet _ o | oup:<br>f_ | Cu | istomer Inf | formation | :     | DTU Seria | al Numbe | r: | E  | ) ho | ymi | es |          |
|          |              | 1              | 2                                           | 3          | 4  | 5           | б         | 7     | 8         | 9        | 10 | 11 | 12   | 13  | 14 | 1        |
|          | A            |                |                                             |            |    |             |           |       |           |          |    |    |      |     |    |          |
| To sheet | в            |                |                                             |            |    |             |           |       |           |          |    |    |      |     |    | lo sneet |
|          | с            |                |                                             |            |    |             |           |       |           |          |    |    |      |     |    |          |
|          | D            |                |                                             |            |    |             |           |       |           |          |    |    |      |     |    |          |

To sheet \_\_\_\_\_

# 6. Criação do Site na S-Miles Cloud (Plataforma de Monitoramento Hoymiles)

- A. Instale o aplicativo Hoymiles Installer pesquisando "Hoymiles" na App Store (iOS) ou Google Play (Android).
- B. Abra o aplicativo e faça login com o nome da sua conta de instalador e senha. Se você é um novo instalador da Hoymiles, solicite uma conta de instalador com antecedência do seu distribuidor.
- C. Adicione a Planta, selecione a aba "Planta" na parte inferior e, em seguida, selecione "⊕" no canto superior direito da página.
- D. Selecione "Rápido" para uma única DTU e "Profissional" para várias DTUs.
- E. Preencha os detalhes da planta conforme necessário e pressione "Avançar" após a conclusão.
- F. Pressione "Adicionar DTU SN", escaneie o SN da DTU (ou você pode inserir o SN manualmente) e pressione "Avançar" após a conclusão.
- G. Pressione "Iniciar o pareamento" e escolha o ângulo e inclinação com base no local de instalação.
- H. Escaneie o SN do Microinversor (ou insira o SN manualmente) e marque a caixa após a conclusão de cada entrada de SN. Pressione "Concluir" assim que todos os SNs dos Microinversores forem adicionados.
- I. Desative a função de escaneamento no canto superior direito e projete o layout com base no local de instalação. Marque a caixa no canto superior direito e, em seguida, selecione "Avançar" após a conclusão do design.
- J. Faça o upload de uma imagem do local e selecione "Concluir" para concluir a criação do site.
- K. O novo site aparecerá na lista de plantas na conta do instalador.
- L. Pressione o botão "Networking" após a criação da planta.
- M. Aguarde cerca de 30 minutos, após o qual a planta será exibida como online e todos os SNs dos Microinversores serão encontrados.

### 7. Login do Cliente

- a. Baixe o aplicativo do usuário final. Procure por "Hoymiles" na App Store (iOS) ou Google Play (Android).
- b. Faça login com a senha e o nome de usuário configurados pelo instalador na etapa anterior (Seção 6, Passo
  B) e pressione "Login".
- c. Os clientes poderão visualizar todos os detalhes assim que os dados começarem a ser carregados. Normalmente, levará cerca de 30 minutos para que os primeiros dados sejam disponibilizados.
- d. Os clientes também podem visualizar os detalhes da geração do microinversor acessando o site da S-Miles Cloud (Plataforma de Monitoramento Hoymiles) em https://world.hoymiles.com.

### 8. Navegar pela Planta Baseada na Web

Faça login na sua conta e navegue pela planta baseada na web.

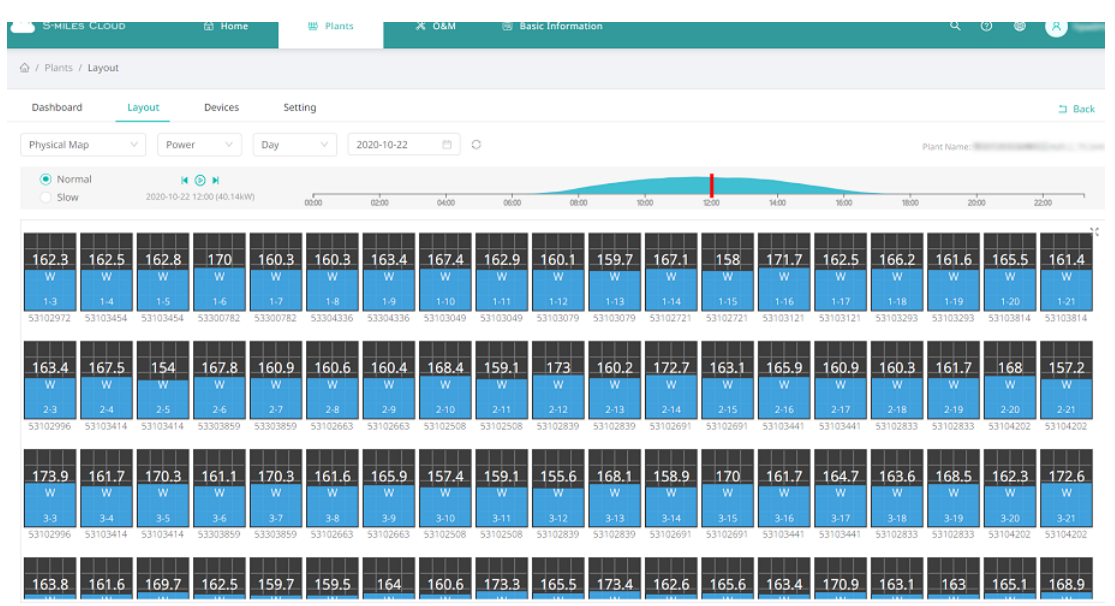

# 9. Visualizar o Aplicativo para Celular

Baixe o aplicativo para celular e visualize as informações da planta.

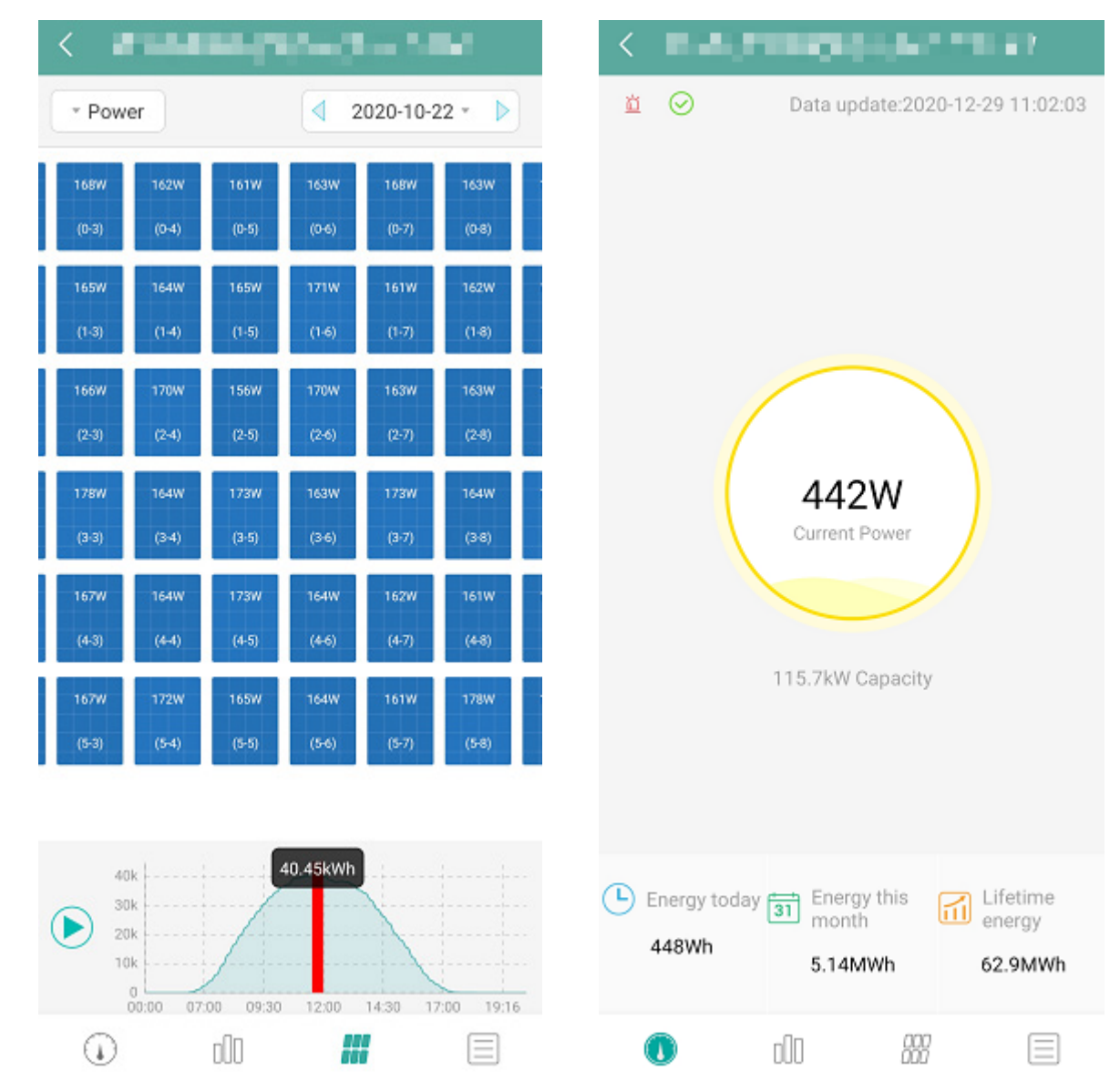

# 10. LEDs de Indicação

O status do sistema pode ser visualizado no aplicativo local da Hoymiles ou por meio dos indicadores LED.

| Marca LED | Cor | Explicação                   |
|-----------|-----|------------------------------|
|           |     | Ligado ou desligado da DTU   |
| Ġ         |     | Comunicação de rede          |
| ļ1        |     | Comunicação do Microinversor |
|           |     | Estado de falha              |

#### Estados do LED

| Indicador<br>LED | Status | Descrição                                                                             |
|------------------|--------|---------------------------------------------------------------------------------------|
| All              |        | Atualização de firmware                                                               |
|                  |        | Inicializando                                                                         |
| 4                |        | DTU ligada                                                                            |
| Ö                |        | DTU desligada                                                                         |
|                  |        | DTU está se comunicando com a S-Miles Cloud<br>(Plataforma de Monitoramento Hoymiles) |
| <u></u>          |        | Internet desconectada                                                                 |
| (†)              |        | Internet conectada, servidor desconectado                                             |
|                  |        | Aplicativo local conectado                                                            |
|                  |        | Microinversores estão se comunicando                                                  |
| t1               |        | SNs do Microinversor incompletos                                                      |
|                  |        | Nenhum SN do Microinversor (realizar a rede)                                          |
|                  |        | Normal                                                                                |
| Δ                |        | Alarme da DTU ocorreu                                                                 |
|                  |        | Alarme do Microinversor ocorreu                                                       |
|                  |        | Alarme do Medidor ocorreu                                                             |

# 11. Dados Técnicos

| Modelo                                              | DTU-PRO                                                                                                  |
|-----------------------------------------------------|----------------------------------------------------------------------------------------------------|
| Тіро                                                | 2,4 GHz RF Proprietário (Nordic)                                                                         |
| Distância máxima (espaço aberto)                    | 200 m                                                                                                    |
| Limite de dados de monitoramento de painéis solares | 99 <sup>2</sup>                                                                                          |
| Comunicação com a Nuvem                             |                                                                                                    |
| Тіро                                                | Wi-Fi (802.11b/g/n)1/Ethernet                                                                            |
| Taxa de amostragem                                  | A cada 15 minutos                                                                                        |
| Comunicação com o Medidor                           |                                                                                                    |
| Sinal                                               | RS485                                                                                                    |
| Distância máxima (cabo RS485)                       | 500 m                                                                                                    |
| Display                                             |                                                                                                    |
| LED                                                 | Indicador LED * 4: RUN, Nuvem, Microinversor, ALM                                                        |
| Арр                                                 | Aplicativo local                                                                                         |
| Fonte de Alimentação                                |                                                                                                    |
| Тіро                                                | Adaptador externo                                                                                        |
| Tensão/frequência de entrada do adaptador           | AC 100 a 240 V/50 ou 60 Hz                                                                               |
| Tensão/corrente de saída do adaptador               | 5 V/2 A                                                                                                  |
| Consumo de energia                                  | 2,5 W (típico), 5 W (máximo)                                                                             |
| Dados Mecânicos                                     |                                                                                                    |
| Temperatura ambiente(°C)                            | -20 to 55                                                                                                |
| Dimensões (L × A × P mm)                            | 200 × 101 × 29                                                                                           |
| Peso (kg)                                           | 0.20                                                                                                    |
| Sistema de montagem                                 | Montagem na parede/Montagem na mesa                                                                      |
| Recursos                                            |                                                                                                    |
| Conformidade                                        | FCC Part 15B, FCC Part 15C, EN 60950-1, EN 61000-3-2, EN 61000-3-3, EN 301489, EN 300328, EN 300440, RCM |

Se o local de instalação da DTU estiver dentro de uma caixa de metal ou sob um telhado de metal/concreto, é recomendável o uso de uma antena estendida.
 \*2 Dependendo do ambiente de instalação, consulte o manual do usuário para obter mais detalhes.